www.latcos.cn

专业分布式10服务商

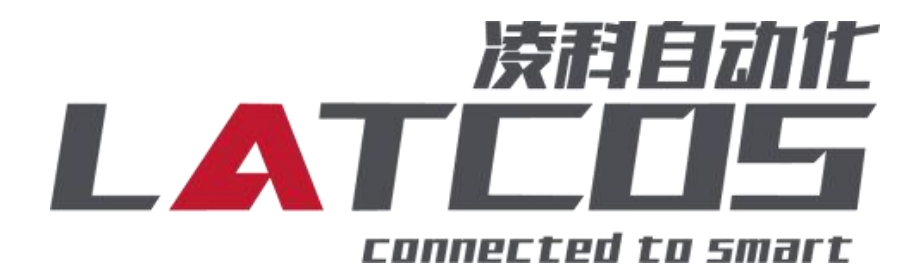

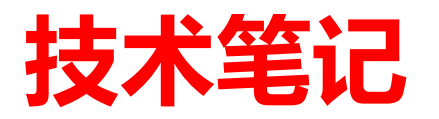

# ES-0410L与西门子S7-1200的连接 应用

关键词: PROFINET, LUC-PN , S7-1200, ES-0410L

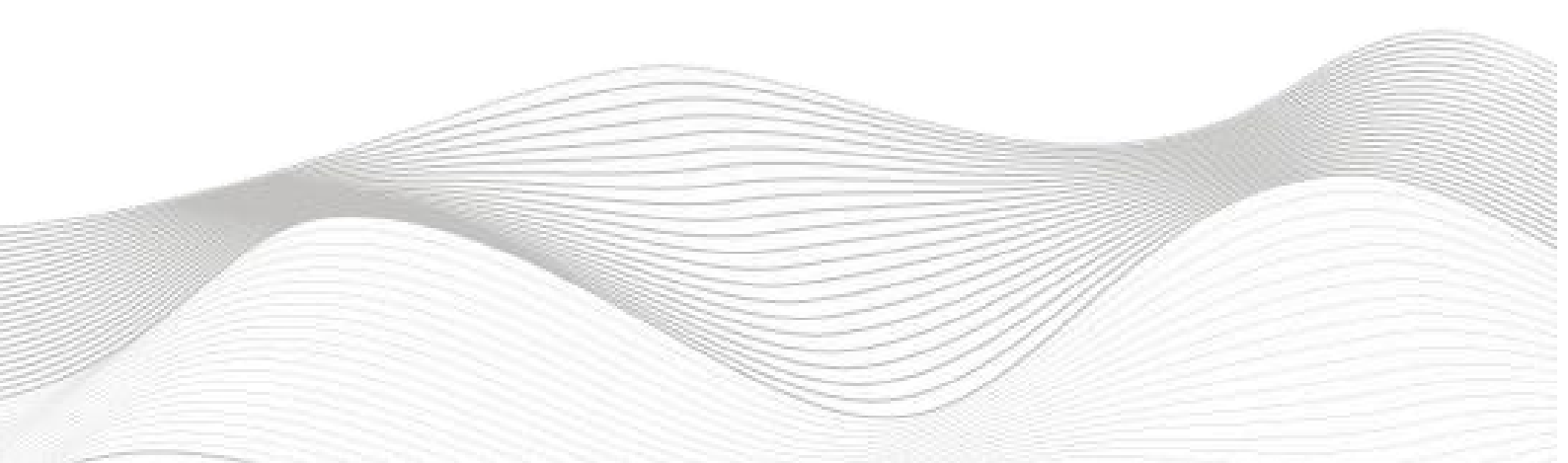

## 修订记录

| 变更内容:           |            |             |            |
|-----------------|------------|-------------|------------|
| 2023-01-18 创建本文 | 档。         |             |            |
|                 |            |             |            |
|                 |            |             |            |
|                 |            |             |            |
|                 |            |             |            |
|                 |            |             |            |
|                 |            |             |            |
|                 |            |             |            |
|                 |            |             |            |
|                 |            |             |            |
|                 |            |             |            |
|                 |            |             |            |
|                 |            |             |            |
|                 |            |             |            |
|                 |            |             |            |
|                 |            |             |            |
|                 |            |             |            |
|                 |            |             |            |
|                 |            |             |            |
|                 |            |             |            |
|                 |            |             |            |
|                 |            |             |            |
|                 |            |             |            |
|                 |            |             |            |
|                 |            |             |            |
|                 |            |             |            |
|                 |            |             |            |
|                 |            |             |            |
|                 |            | <u></u> 13. |            |
| 编制: 刘小锋         |            | 軍核:         |            |
|                 | 2023年1月18日 |             | 2023年1月18日 |
|                 |            |             |            |

| <b>=</b> . |
|------------|
| 1          |
| 1          |
|            |

| ES | -04I0L与西门子S7-1200的连接                          | 1    |
|----|-----------------------------------------------|------|
| 1. | ES-04IOL原理概述                                  | 4    |
|    | 1.1接线端子定义                                     | 4    |
|    | 1.2接线图                                        | 5    |
| 2. | 调试环境                                          | 6    |
| 3. | 技术实现                                          | 6    |
|    | 3.1 硬件连接                                      | 6    |
|    | 3.2 示例工程建立                                    | 7    |
|    | 3.2.1 新建工程打开 TIA Portal 软件, 选择"创建新项目"         | 7    |
|    | 3.2.2 CPU的添加与连接                               | 7    |
|    | 3.2.3 添加凌科LUC-PN的管理通用站描述文件                    | 8    |
|    | 3.2.4添加LUC-PN模块                               | 9    |
|    | 3.2.5 添加ES-04IOL模块                            | . 10 |
|    | 3.2.6 给ES-04IOL添加子模块                          | . 10 |
|    | 3.2.7 ES-04IOL槽位子模块参数设置                       | . 11 |
|    | 3.2.8 状态字说明                                   | . 11 |
|    | 3.3 将模块分配PLC-1.PROFINET接口-1                   | . 12 |
|    | 3.4 设置项目中的 S7-1200 的 IP 地址及分配LUC-PN的IP地址及设备名称 | . 13 |
|    | 3.5 程序编译下载                                    | . 15 |
|    | 3.6 通过LED灯排查故障                                | . 16 |

#### 1.ES-0410L原理概述

S7-1200PLC 可以通过 PROFINET 通信连接远程 IO 模块,通过在博途软件中导入远程 IO 模块的设备描述文件,通过添加LUC-PN耦合器和ES-04IOL扩展模块,即可通过简易连接 进行远程 IO 控制ES-04IOL。

| 端子序号 | ES-04IOL |               |
|------|----------|---------------|
|      | 符号       | 说明            |
| 1    | L+1      | 24V+ (棕)      |
| 2    | C/Q1     | IOLINK信号线 (黑) |
| 3    | M1       | 0V(蓝)         |
| 4    | L+2      | 24V+ (棕)      |
| 5    | C/Q2     | IOLINK信号线 (黑) |
| 6    | M2       | 0V(蓝)         |
| 7    | L+3      | 24V+ (棕)      |
| 8    | C/Q3     | IOLINK信号线 (黑) |
| 9    | M3       | 0V(蓝)         |
| 10   | L+       | 电源正           |
| 11   | М        | 电源负           |

1.1接线端子定义

1.2接线图

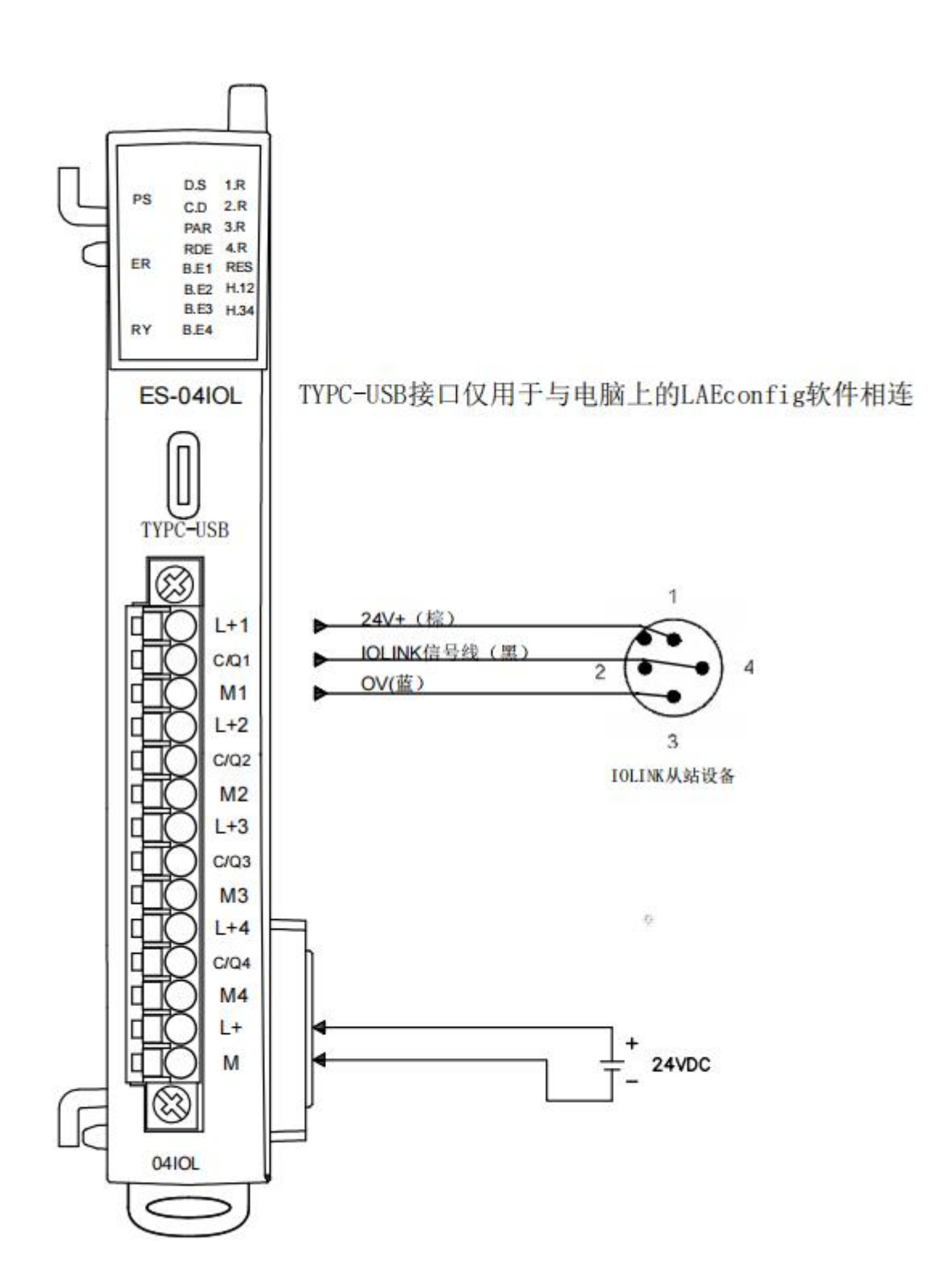

#### 2. 调试环境

- 博途 TIA Portal V14 及以上版本

- 远程 IO 模块设备描述文件 GSDML-V2.35-LATCOS-LUC\_PN-20241230.

## 3. 技术实现

#### 3.1 硬件连接

1. 正确连接 S7-1200PLC 与远程 IO 模块电源。

2. 将测试对象 PLC 的网口, 通过网线插入到远程 IO 模块的 X1 口, 后将远程 IO 模块的X2 口通过网线接入到调试电脑网口。

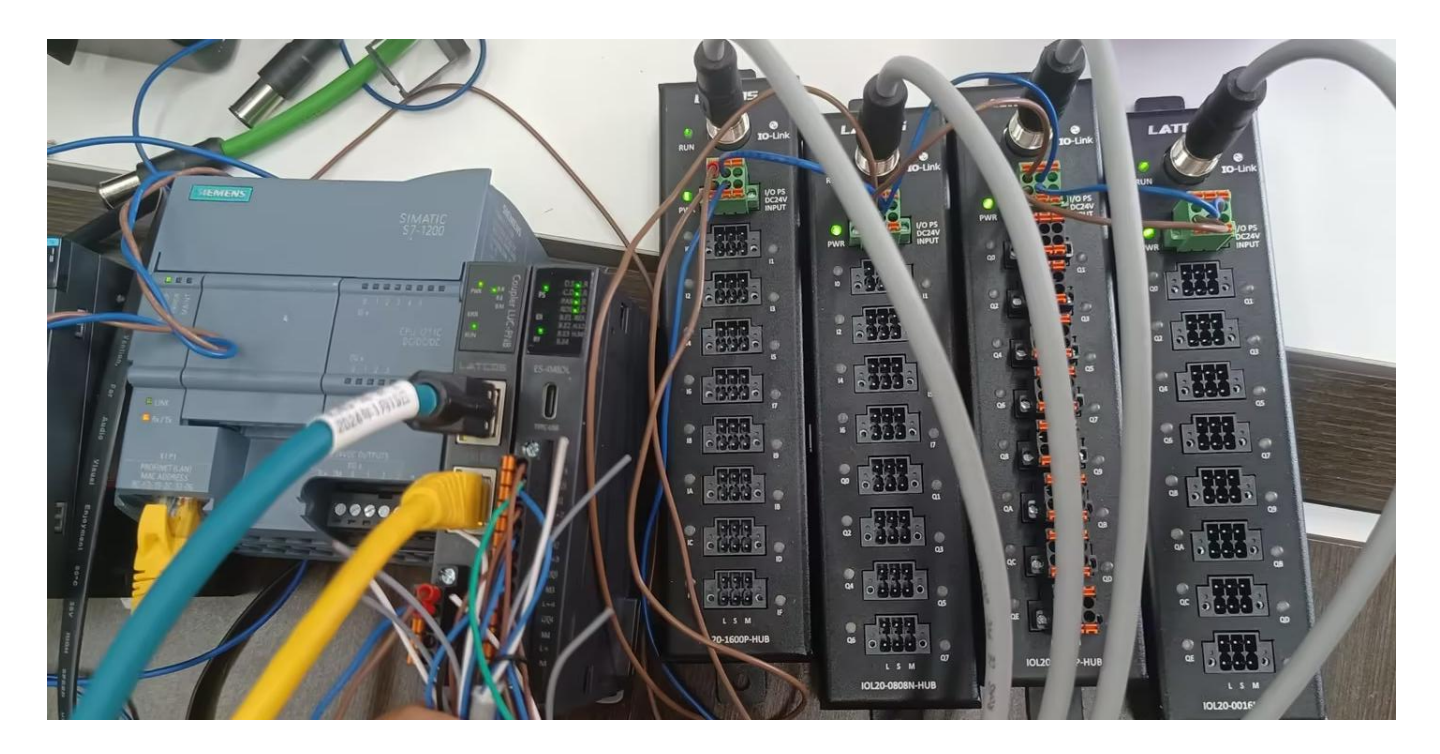

#### 3.2 示例工程建立

3.2.1 新建工程打开 TIA Portal 软件, 选择"创建新项目"

并填写项目名称、 路径、 版本、 作者等相关信息, 点击创建即可:

| Siemens - Chusers | vnujiawen\Desi |                                        |                     |                                                 |   | Totally Inte | grated Automation<br>PORTAL |
|-------------------|----------------|----------------------------------------|---------------------|-------------------------------------------------|---|--------------|-----------------------------|
| 启动                |                |                                        | 创建新项目               |                                                 |   |              |                             |
| 设备与网络             | <b>\$</b> \$   | ● 打开现有项目                               | 项目名称:<br>路径:<br>在表: | 项目<br>[C:IUsers\zhujiawen\Desktop<br>[zhujiawen |   |              | .                           |
| PLC<br>编程         | ۲              | ● 移植项目                                 | 注释:                 |                                                 | 2 |              | 2                           |
| 运动控制 & 技术         | *              | ● 关闭项目                                 |                     |                                                 |   |              | 012                         |
| <sup>赚功</sup> 设置  |                |                                        |                     |                                                 |   |              | 3                           |
| 可视化               |                | ● 双迎光唱<br>● 新手上路                       |                     |                                                 |   |              |                             |
| 任线与诊断             |                |                                        |                     |                                                 |   |              |                             |
|                   |                | <ul> <li>已安装的软件</li> <li>帮助</li> </ul> |                     |                                                 |   |              |                             |
|                   |                |                                        |                     |                                                 |   |              |                             |
|                   |                | 🚯 用户界面语言                               |                     |                                                 |   |              |                             |
|                   |                |                                        |                     |                                                 |   |              |                             |
| ▶ 项目视图            |                | 已打开的项目: C:\Users\zhujiawe              | n\Desktop\项目1\项目1   |                                                 |   |              |                             |

#### 3.2.2 CPU的添加与连接

1. 点击界面左边的"项目", 出现下级目录, 并双击"添加新设备":

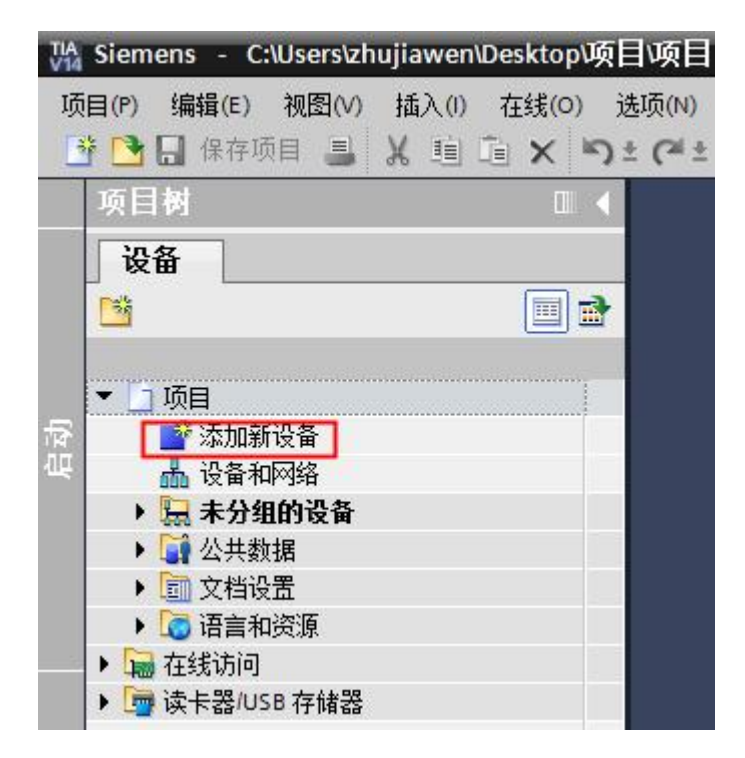

2. 弹出"添加新设备" 窗口, 进行"控制器→SIMATIC S7-1200→CPU→CPU 1211C DC/DC/→6ES7 211-1AE40-0XB0" 操作,点击确定:

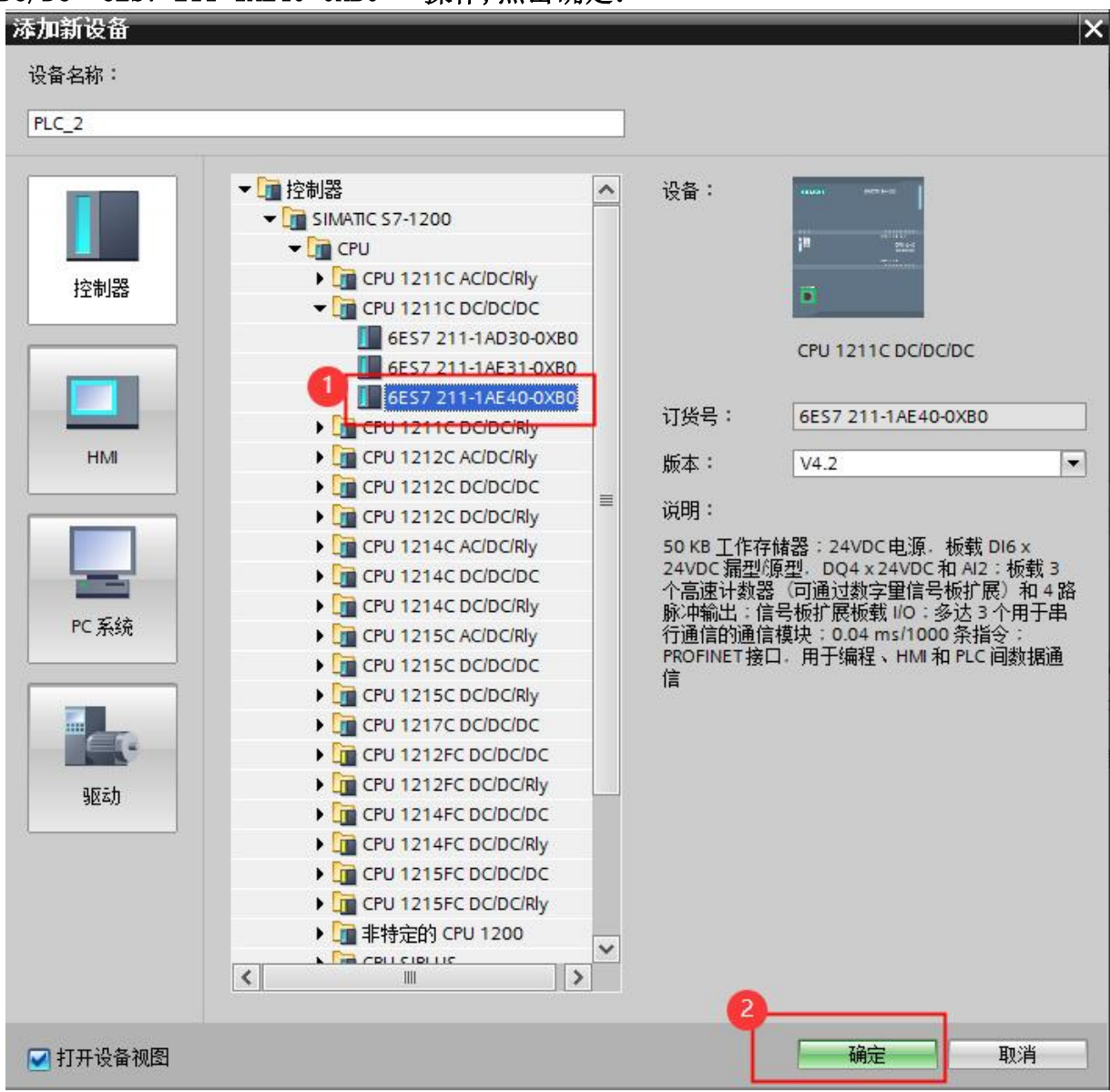

3.2.3 添加凌科LUC-PN的管理通用站描述文件

1. 点击菜单栏的"选项" 按钮, 选择"管理通用站描述文件(GSD)":

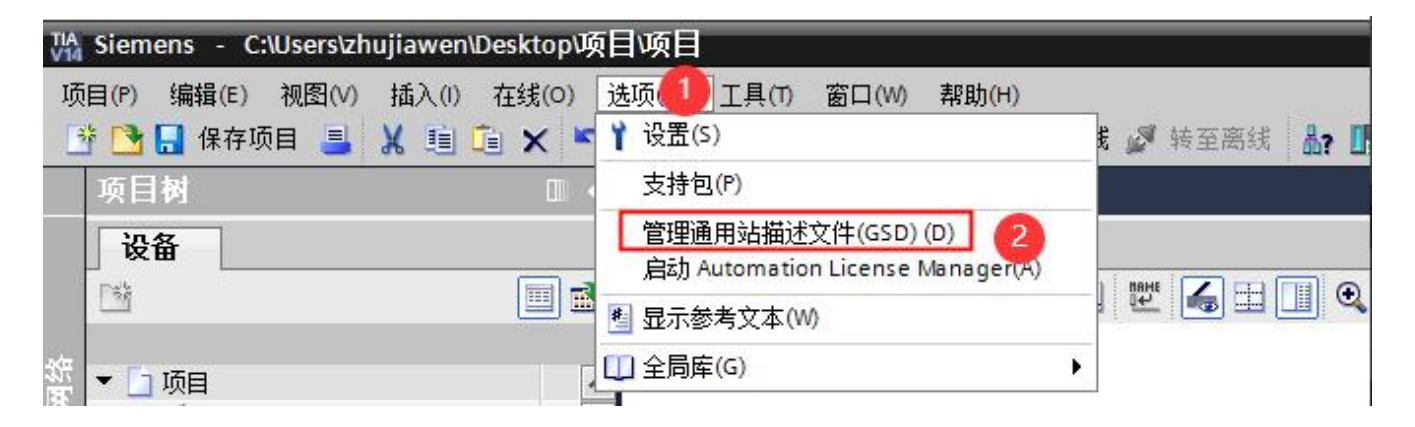

2. 然后, 选择源路径(准备阶段存放的位置), 勾选文件夹, 点"安装"即可:

| 版本    | 语言                            | 状态                                                                       | 信息                                                                                                    |
|-------|-------------------------------|--------------------------------------------------------------------------|----------------------------------------------------------------------------------------------------|
| V2.31 | 英语                            | 已经安装                                                                     |                                                                                                    |
| V2.35 | 英语,中文                         | 已经安装                                                                     | LUC-PN                                                                                                    |
| V2.35 | 英语, 甲又                        | 已经安装                                                                     | MR-PN                                                                                                    |
|       | 1111                          |                                                                          | 2                                                                                                    |
|       | 版本<br>V2.31<br>V2.35<br>V2.35 | 版本     语言       V2.31     英语       V2.35     英语,中文       V2.35     英语,中文 | 版本       语言       状态         V2.31       英语       已经安装         V2.35       英语、中文       已经安装         V2.35       英语、中文       已经安装         V2.35       英语、中文       已经安装         Image: state state stat |

3.2.4添加LUC-PN模块

1.选择中间界面的"网络视图", 在右侧硬件目录找到"LUC-PN" 拖拽到左侧网络视图, 并设置IP地址:

|          | 设备                                        |                                                                                |                                       | 🛃 拓扑视图 📠 网络视图 📑 设备视图                    | 选项                                         |
|----------|-------------------------------------------|--------------------------------------------------------------------------------|---------------------------------------|-----------------------------------------|--------------------------------------------|
|          | 11 🖬 🖬                                    | N 网络 🔡 连接 HMI连接                                                                | 🕞 品 关系 📅 暢 🖽 🔢 🔍 🛨                    | 📑 网络概览 《 ▶                              |                                            |
|          |                                           |                                                                                |                                       | ▲ · · · · · · · · · · · · · · · · · · · | ▼ 目录                                       |
| 蓋        | ▼ ] luc                                   |                                                                                |                                       | ≡                                       | luc bil bil                                |
| 5        |                                           | PLC_1                                                                          | LUC-PN                                | ▶ PLC_1                                 | ☑ 过滤 配置文件 <全部> ▼ 101                       |
| 24<br>52 | PLC_1 [CPU 1211C DC/DC/DC]                | CPU 1211C                                                                      | LUC-PN DP-NORM                        | GSD device_1                            | PROFINET IO                                |
|          | › 🔙 未分组的设备                                |                                                                                | PLC_1                                 | - EOCHN                                 | Im Drives                                  |
|          | ▶ → 公共数据                                  |                                                                                |                                       |                                         | Encoders                                   |
|          | <ul> <li>回 又档设置</li> <li>语言初诊语</li> </ul> |                                                                                | PN/IE_1 2                             |                                         | ▼ ∎ I/O                                    |
|          | ▶ → 在线访问                                  |                                                                                |                                       |                                         | - LATCOS                                   |
|          | ▶ 🤄 读卡器/USB 存储器                           |                                                                                |                                       |                                         | - Ca Remote/IO                             |
|          |                                           |                                                                                |                                       |                                         |                                            |
|          |                                           |                                                                                |                                       |                                         | MEDD16X-PN                                 |
|          |                                           |                                                                                |                                       |                                         | MR0032X-PN                                 |
|          |                                           |                                                                                |                                       |                                         | MROBOBX-PN =                               |
|          |                                           |                                                                                |                                       |                                         | MR1600X-PN                                 |
|          |                                           |                                                                                |                                       | ~                                       | MR1616X-PN                                 |
|          |                                           | < III                                                                          | > 100%                                | ▼ <u></u> ÿ <u></u> <b>1</b> < III >    | MR-PN                                      |
|          |                                           | 网络接口 [IE1]                                                                     |                                       | ☑属性 14 信息 1 12 诊断 □ □ ▼                 | ▶ 🛅 R51C1-PN                               |
|          |                                           | <b>常规</b> 10 变量 系统常数                                                           | 1. 文本                                 |                                         | SRX-PN                                     |
|          |                                           | 常规                                                                             | 的主面無社                                 | ~                                       | → Imaldent Systems ▼<br>▼ 信印               |
|          |                                           | NAN STOLEN                                                                     |                                       |                                         | 1.7.5. · · · · · · · · · · · · · · · · · · |
|          |                                           | <ul> <li>高级选项</li> <li>         · 高级选项         ·         ·         ·</li></ul> | 接口连接到                                 |                                         |                                            |
|          | ✓ 详细视图                                    | 1001111110-0-0-101                                                             | 子网: PN/E 1                            |                                         |                                            |
| 1        |                                           |                                                                                | · · · · · · · · · · · · · · · · · · · |                                         |                                            |
|          |                                           | •                                                                              |                                       |                                         |                                            |
|          | 名称                                        |                                                                                | IP协议                                  |                                         | LUC-PN                                     |
|          |                                           | E.                                                                             |                                       |                                         |                                            |
|          |                                           |                                                                                | 117度10:192.168.0.2                    |                                         | 1005 · LUCTN                               |
|          |                                           |                                                                                | 于何诸特: <u>255.255.0</u>                |                                         | 版本: (GSDML-V2.35-LATCOS-LUC ▼              |
|          |                                           |                                                                                | 一次用硝田語                                |                                         |                                            |
|          |                                           |                                                                                | 路由器地址: 0 . 0 . 0 . 0                  | ~                                       | 大利 luc ぞ Rilprof ME THEIT                  |

#### 3.2.5 添加ES-04I0L模块

1. 双击后TIA Portal 软件右上角区域会出现LUC-PN扩展模块的信息。先选中插槽1,再选择功能模块-脉冲再双击ES04I0L。

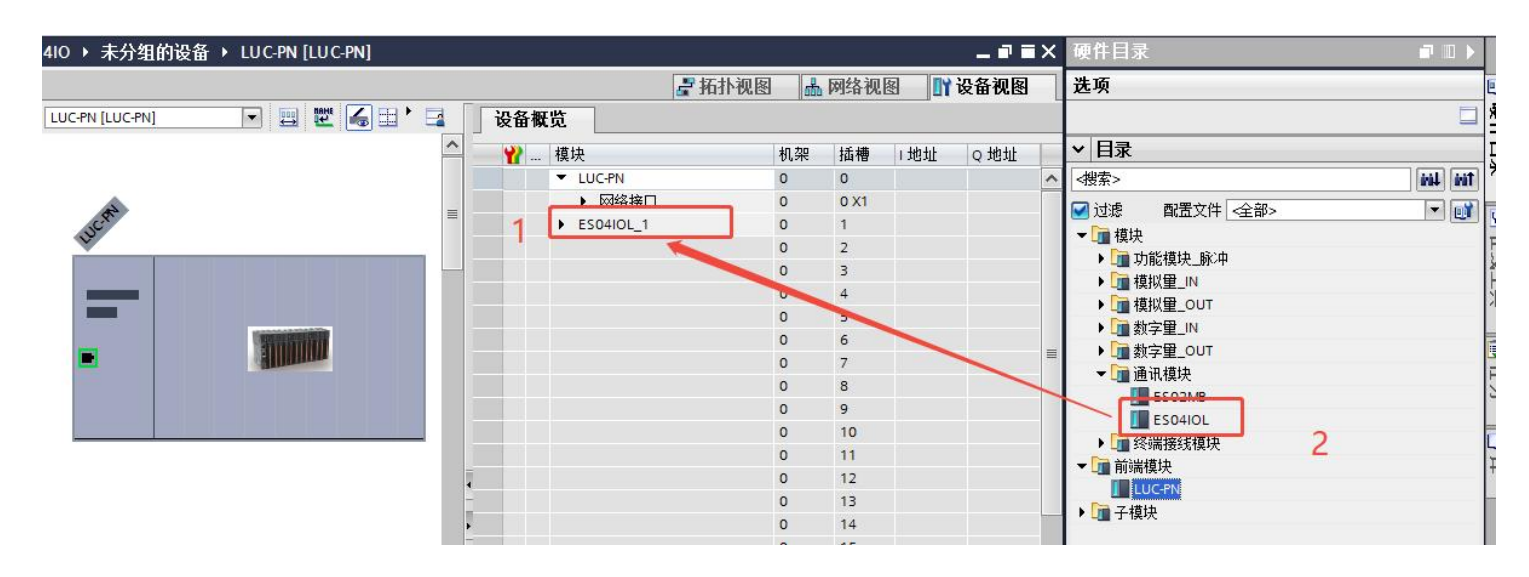

#### 3.2.6 给ES-04I0L添加子模块

1. 选中的ES04I0L下面的槽位,先删除原有的关闭I0LINK端口,在子模块下,选择相应的子 模块。

| 模块                            | 机架  | 插槽    | 1地址  | Q地址  | 类型                | 订货号    | 固件           | ┃ ♥   目录          |
|-------------------------------|-----|-------|------|------|-------------------|--------|--------------|-------------------|
| ▼ LUC-PN                      | 0   | 0     |      |      | LUC-PN            | LUC-PN | V2.00 🔨      | #<</td            |
| <ul> <li>网络接口</li> </ul>      | 0   | 0 X1  |      |      | LUC-PN            |        |              | ☑ 试滤              |
| <ul> <li>ES04IOL_1</li> </ul> | 0   | 1     |      |      | ES04IOL           |        |              |                   |
| LATCOS_IOL_201600             | 0   | 11    | 6871 |      | LATCOS_IOL_201600 | 口仕が米ケ  | <b>之</b> 宣给中 |                   |
| LATCOS_IOL_200808             | 0   | 1 2   | 7275 | 6465 | LATCOS_IOL_200808 | 六四女父   | 于元刑山         |                   |
| LATCOS_IOL_200016             | 0   | 13    | 7677 | 6667 | LATCOS_IOL_200016 |        |              |                   |
| LATCOS_IOL_1                  | 0   | 14    | 7879 | 6869 | LATCOS_IOL_200016 |        |              |                   |
|                               | 0   | 2     |      |      |                   |        | =            |                   |
| 1删除原有的                        | 为关闭 | Jolin | k端口  | I    |                   | ご天市は   | 2添加相应模块      | LATCOS_IOL_200008 |
|                               | 0   | 5     |      |      |                   | く内水川山山 |              | LATCOS_IOL_200404 |
|                               | 0   | 6     |      |      |                   |        |              | LATCOS IOL 200800 |
|                               | 0   | 7     |      |      |                   |        |              | LATCOS IOL 200808 |
|                               | 0   | 8     |      |      |                   |        |              | LATCOS IOL 201600 |
|                               | 0   | 9     |      |      |                   | 1+1    | MALIOU       | 美闭IOLINK端口功能      |
|                               | 0   | 10    |      |      |                   | 1发作    | HOLINK       | 输出16字             |
|                               | 0   | 11    |      |      |                   |        |              |                   |
|                               | 0   | 12    |      |      |                   |        |              |                   |

3.2.7 ES-04IOL槽位子模块参数设置

选中常规中的模块参数,输入模块有输入反向,输入滤波,输入保持。

| ) ) ) 设 畲 儆    | .D.            |           |      |      |          |       |                   |      |    |
|----------------|----------------|-----------|------|------|----------|-------|-------------------|------|----|
| <b>**</b>      | 模块             |           | 机架   | 插槽   | 1地址      | Q 地址  | 类型                |      | ĩ  |
|                | ▼ LUC-PN       |           | 0    | 0    |          |       | LUC-PN            |      | L  |
|                | ▶ 网络接口         |           | 0    | 0 X1 |          |       | LUC-PN            |      |    |
|                | ES04IOL_1      |           | 0    | 1    |          |       | ES04IOL           |      |    |
| -              | LATCOS_IC      | L_201600  | 0    | 11   | 6871     |       | LATCOS_IOL_201600 |      |    |
| 4              | LATCOS_IC      | L_200808  | 0    | 12   | 7275     | 6465  | LATCOS_IOL_200808 |      |    |
|                | LATCOS_IC      | L_200016  | 0    | 13   | 7677     | 6667  | LATCOS_IOL_200016 |      |    |
| -              | LATCOS_IC      | )L_1      | 0    | 14   | 7879     | 6869  | LATCOS_IOL_200016 |      |    |
|                |                |           | 0    | 2    |          |       |                   |      |    |
|                |                |           | 0    | 3    |          |       |                   |      |    |
|                |                |           | 0    | 4    |          |       |                   |      |    |
|                |                |           | 0    | 5    |          |       |                   |      |    |
|                |                |           | 0    | 6    |          |       |                   |      |    |
| <              |                |           |      |      |          | III   |                   |      | _  |
| ATCOS_IOL      | _201600 [LATCO | S_IOL_201 | 600] |      |          |       |                   | 🔍 属性 | ⁺i |
| 常规             | 0 变量 系统        | 常数        | 文本   |      |          |       |                   |      |    |
| 常规<br>日录信息     |                | 模块参       | 数    |      |          |       |                   |      |    |
| 模块参数<br>1/0 地址 |                | 模块        | 参数   |      |          |       |                   |      |    |
| 硬件标识符          |                |           |      | 输入反  | 之句(Hex): | 00,00 |                   |      |    |
|                |                |           |      | 4    | 输入滤波:    | 5     |                   |      |    |
|                |                |           |      |      | 会》 伊特·   | 0     |                   |      | 1  |
|                |                |           |      | 7    | 制八寸本打了   | 0     |                   |      |    |

#### 输出模块有输出错误模式,和输出错误值

| LATCOS_ | IOL_200016 | TCOS_IOL_2 | 200016]                       | 🔍 属性           | 1. |
|---------|------------|------------|-------------------------------|----------------|----|
| 常规      | 10 变量      | 系统常数       | 文本                            |                |    |
| ▼ 常规    |            | 損害         | 山舟粉                           |                |    |
| 目录(     | 言息         | 15-5       | ×>*!                          |                |    |
| 模块参数    | t          | 栲          | 莫块参数                          |                |    |
| I/O 地址  |            |            |                               |                |    |
| 硬件标识    | マ符         |            | 输出错误模式使能(Hex):                | b0,00          |    |
|         |            |            | 输出错误值(Hex):                   | 00,00          |    |
| 硬件标识    | 符          |            | 输出错误模式使能(Hex):<br>输出错误值(Hex): | þo,oo<br>00,00 |    |

#### 3.2.8 状态字说明

| 状态字   | 状态位     | 位说明         | 字说明                                        |
|-------|---------|-------------|--------------------------------------------|
|       | bit0    | pin4纯输入/输出值 |                                            |
|       | bit1    | 从站断电事件标志    | 」<br>只要配置成iolink,输入                        |
| 2byte | bit2    | 输入数据有效      | 过程数据都有一个字<br>(word)的状态字,状态字<br>放在各端口输入过程数据 |
|       | bit3    | iolink从站断线  | 前面                                         |
|       | bit4    | 验证错误        |                                            |
|       | bit5    | 过程数据长度错误    |                                            |
|       | bit6~15 |             |                                            |

## 3.2.9 监控表

|            | i  | 名称  | 地址                                     | 显示格式   | 监视值                   | 修 | 4 | 注释              |
|------------|----|-----|----------------------------------------|--------|-----------------------|---|---|-----------------|
| <b>20</b>  | 1  |     | %168.0                                 | 布尔型    | FALSE                 |   |   | 状态一, bit0纯输入输出值 |
|            | 2  |     | %168.1                                 | 布尔型    | FALSE                 |   |   | bit1断电时间        |
|            | 3  |     | %168.2                                 | 布尔型    | TRUE                  |   |   | bit2输入有效        |
|            | 4  |     | %168.3                                 | 布尔型    | FALSE                 |   |   | bit3IOLINK从站掉线  |
|            | 5  |     | %168.4                                 | 布尔型    | FALSE                 |   |   | bit4验证错误        |
| =          | 6  |     | %168.5                                 | 布尔型    | FALSE                 |   |   | bit5长度错误        |
|            | 7  |     | %168.6                                 | 布尔型    | FALSE                 |   |   |                 |
|            | 8  |     | %168.7                                 | 布尔型    | FALSE                 |   |   | ━   横状态         |
| •          | 9  |     | %169.0                                 | 布尔型    | FALSE                 |   |   |                 |
|            | 10 |     | %169.1                                 | 布尔型    | FALSE                 |   |   |                 |
|            | 11 |     | %169.2                                 | 布尔型    | FALSE                 |   |   |                 |
|            | 12 |     | %169.3                                 | 布尔型    | FALSE                 |   |   |                 |
|            | 13 |     | %169.4                                 | 布尔型    | FALSE                 |   |   |                 |
|            | 14 |     | %169.5                                 | 布尔型    | FALSE                 |   |   |                 |
|            | 15 |     | %169.6                                 | 布尔型    | FALSE                 |   |   |                 |
|            | 16 |     | 9669.7                                 | 布尔刑    | EALSE                 |   |   |                 |
|            | 17 | 1   | %IW70                                  | 带符号十进制 | 0                     |   |   |                 |
|            | 18 |     | %IW72                                  | 二进制    | 2#0000_0100_0000_0000 |   |   | 状态二 同状态一        |
|            | 20 | /   | %IW74                                  | 带符号十进制 | 0                     | - |   |                 |
| <b>決控制</b> | 字和 | 状态字 | ************************************** | 带符号十进制 | 0                     |   |   | 11              |
|            | 22 |     | %IW76                                  | 二进制    | 2#0000_0000_0000_0000 |   |   | 状态三 同状态一        |
| ~          | 24 |     | %QW66                                  | 带符号十进制 | 0                     | 0 |   |                 |
|            | 25 |     | %IW78                                  | 一讲制    | 2#0000 0000 0000 0000 | - |   | 状态4. 同状态一       |
|            | 27 |     | %QW68                                  | 带符号十进制 | 0                     |   |   |                 |
|            | 20 |     |                                        |        |                       |   |   |                 |

## 3.3. 将模块分配PLC-1.PROFINET接口-1

在模块的未分配上左击鼠标,选择PLC\_1.PEOFINET 接口\_1,即可将LUC-PN的模块连入 PROFINET网络中:

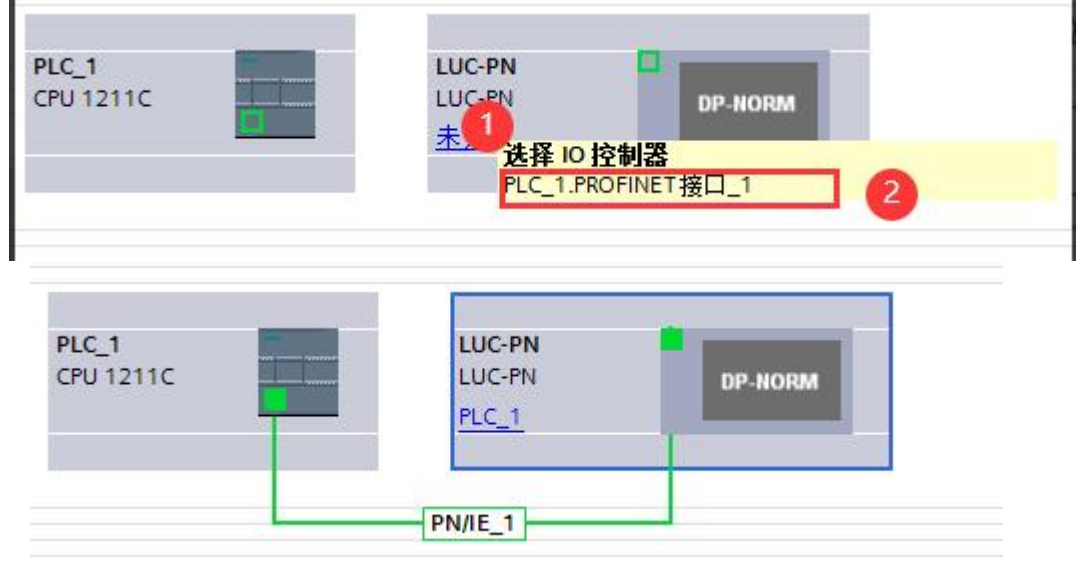

### 3.4. 设置项目中的 S7-1200 的 IP 地址及分配LUC-PN的IP地址及设备名称

1. 选中网口,右击属性,在以太网地址中设定IP协议。

|                   |                                                |                                          |                                                                                   |                      | 🚽 拓扑视图                | 👗 网络视图                                | 11 设备视图                                                                     |
|-------------------|------------------------------------------------|------------------------------------------|-----------------------------------------------------------------------------------|----------------------|-----------------------|---------------------------------------|-----------------------------------------------------------------------------|
| ▶ 网络 11 连接 HMI 连接 | ₹¥ 品 ×                                         | 🖭 📲 💷 🔍 t                                | Ł                                                                                 |                      |                       |                                       | 络概览 🛛 🖛                                                                     |
|                   | LUC-PN<br>LUC-PN<br>PIC_1                      | EF HORM                                  |                                                                                   | 및 10 茶线: PLC         | _1.PROFINET IO-System |                                       | 路戦道 4 7<br>※後番<br>※ 57-1200 statio.<br>》 PLC_1<br>※ GSD device_1<br>》 LUCPN |
|                   | N)<br>於 <u></u><br>於太 <b>阿地址</b><br>—<br>接口连接到 | 子网: [PNNE_1]<br>3                        | 质加解子网]                                                                            | > 100%               | र<br>जुह्रूम          | ····································· | (m) ()<br>诊断 (m) (m) (m) (m) (m) (m) (m) (m) (m) (m)                        |
|                   | 甲协议                                            | <ul> <li>在项目中</li> <li>一 使用路由</li> </ul> | 中设置 IP 地址<br>IP 地址: <u>192 . 168</u><br>子网 <del>演</del> 码: <u>255 . 255</u><br>由器 | . 0 . 1<br>. 255 . 0 | 3                     |                                       |                                                                             |

2. 确认和修改远程 I0 设置设备名称方式 通过网络视图的模块直接分配设备名称。

|    | 设备                                                     | 掌括扑视图 ▲ 网络视图 】 计设备视图                                                                                                    | 选项                            |
|----|--------------------------------------------------------|----------------------------------------------------------------------------------------------------|-------------------------------|
|    | 13                                                     | ng 网络 閏 连接 HM/连接 - A 关系 22 号 33 目 19 Q ± 11 11 11 11 11 11 11 11 11 11 11 11 1                                                                                                    |                               |
|    |                                                        |                                                                                                    | ▼ 目录                          |
| 畫  | <ul> <li>         ・</li></ul>                          | = • 57-1200 statio                                                                                                    | luc dit dit                   |
| 5  | Traces                                                 | PLC 1 LUC-PN 2 PLC_1                                                                                                    | ☑ 讨波 配置文件 <全部> ■ 副            |
| 題の |                                                        | CPU 1211C LUC-PN DP-1 12 105-91★                                                                                                    | ▼ PROFINETIO                  |
|    | ■ PLC 招幣文本列表                                           | PLC_1 = #7/26 - + LUCPN                                                                                                    | Drives                        |
|    | ▶ 1 本地模块                                               | 格 10 设备名称写入到 MMC 卡                                                                                                    | Image: Encoders               |
|    | ▶ 🚺 分布式 I/O                                            | Labig备工具                                                                                                    | Gateway                       |
|    | ▶ 🔜 未分组的设备                                             | ★ 剪切(7) Ctrl+X                                                                                                    | ▼ 10                          |
|    | <ul> <li>         ・          ・          ・</li></ul>    | · · · · · · · · · · · · · · · · · · ·                                                                                                    | ▼ Latcos                      |
|    |                                                        | L NU CITI-V                                                                                                    | Remoterio                     |
|    | <ul> <li>・ 100 暗言和後の思</li> <li>・ 100 方式指定</li> </ul>   | ★ 删除(D) Del                                                                                                    | LUC-PN                        |
|    | ▲ 11000010<br>1 見示除藤梓口                                 | 重命名(N) F2                                                                                                    | MR0016X-PN                    |
|    | <ul> <li>Intel(R) PRO/1000 MT Network Image</li> </ul> | 分間給新的DP主站IIO控制器                                                                                                    | MR0032X-PN                    |
|    | 着?更新可访问的设备                                             | 断开 DP主动系统 / O 系统连接                                                                                                    | MR0808X-PN =                  |
|    | plc_1 [192.168.0.1]                                    | ✓ 突出显示 D <sup>p</sup> 王范赤统 / 10 未统                                                                                                    | MR1600X-PN                    |
|    | desktop-g8r0noe [192.168                               | 冒険特別の目的にはない。                                                                                                    | MR1616X-PN                    |
|    | <ul> <li>luc-pn [192.168.0.2]</li> </ul>               | く Ⅱ 須祥 ・ ▶ 100% ▼                                                                                                    | MR3200X-PN                    |
|    |                                                        | 下载到设备() 回 原性 11 信息 见 诊断 二十一                                                                                                    | PS1C1.PN                      |
|    | In process (payle)                                     |                                                                                                    | SRX-PN                        |
|    | USB [S7USB]                                            | 格滅   X X X 3 JH 3 編年   単 程本曲35(1) Current Current | Ident Systems                 |
|    | ・ 🛄 TeleService (自动协议识别) 🛛 🐻                           |                                                                                                    | ▼ 信息                          |
|    | ▶ 🤄 读卡器/USB 存储器 🛛 🗸 🗸 🗸 🗸 🗸 🗸                          |                                                                                                    | 设备: 스                         |
|    | < II >                                                 | 1 消息     世前并显示强制的操作数     2 日期 时间     日前     日前    日   | =                             |
|    | ∨ 详细视图                                                 | V 川口にビガナか。     Gorald Line(0) PR0/1000 MT Network Connection 上的時間     Gorald Cut+Shift+C     2023/2/1 日本3/148     2023/2/1 日本3/148     2023/2/1 日本3/148                                                                                                    | E IF ADAM                     |
|    |                                                        |                                                                                                    | =                             |
|    |                                                        | → 5日/模块标答条()                                                                                                    |                               |
|    | 名称                                                     |                                                                                                    | LUC-PN                        |
|    |                                                        |                                                                                                    |                               |
|    |                                                        |                                                                                                    | 订货号: LUC-PN                   |
|    |                                                        |                                                                                                    | 版本: (GSDML-V2.35-LATCOS-LUC - |
|    |                                                        |                                                                                                    | V688 :                        |
|    |                                                        |                                                                                                    | - 00 M                        |

选择正确的网卡,然后更新列表

| 分配 PROFINET 设备名 | 称。                |            |                |                        |                    |          |
|-----------------|-------------------|------------|----------------|------------------------|--------------------|----------|
|                 |                   | 组态的 PROFIN | IET 设备         |                        |                    |          |
|                 |                   | PROFINET   | A-A            | luc-pn                 |                    |          |
|                 |                   | ì          | 2番4型:          | LUC-PN                 |                    |          |
|                 |                   | 在线访问       | 12             |                        |                    |          |
|                 |                   | PG/PC接[    | 口的类型:          | PN/IE                  |                    | <b>I</b> |
|                 |                   | PG         | i/PC 接口:       | Intel(R) PRO/1000 MT N | letwork Connection |          |
| ط_              |                   | 设备过滤器      |                |                        |                    |          |
| ■               |                   | ☑ 仅显示同·    | 一类型的设行         | 5.<br>1                |                    |          |
|                 |                   | □ 仅显示参     | <b>教设</b> 置错误的 | 的设备                    |                    |          |
|                 |                   | □ 仅見示没:    | 有名称的设计         | \$<br>\$               |                    |          |
|                 |                   |            |                |                        |                    |          |
|                 | 网络中的可い<br>In thit | 同节点:       | 边名             | PROCINCT 设各夕稔          | 状态                 |          |
| 1. AND 1.       | 1 3631            | MINC MINE  | кх щ           | TROTINET IX H H        | 17.05              |          |
|                 |                   |            |                |                        |                    |          |
|                 |                   |            |                |                        |                    |          |
|                 |                   |            |                |                        |                    |          |
| - MWK LED       |                   |            |                |                        |                    |          |
|                 |                   |            |                |                        | E OCTULE           | (八冊)なび   |
|                 |                   |            |                |                        | 日初が現象              | 刀间。石柳    |
|                 |                   |            |                |                        |                    | 9        |
| <b>左线状</b> 本信自: |                   |            |                |                        |                    |          |
| TEXALVADIENT .  |                   |            |                |                        |                    |          |
|                 |                   |            |                |                        |                    |          |
|                 |                   |            |                |                        |                    |          |
| <               |                   |            | 100            |                        |                    | >        |
|                 |                   |            |                |                        |                    |          |
|                 |                   |            |                |                        | [                  | 关闭       |

根据MAC码选择相应的模块分配设备名称,设置后 PLC 上电时会根据网络中的设备分配名称分配 IP 地址, 务必要保证硬件设备名称与软件的设备名称要一致。

| 配 PROFINET 设备名 | 称。               |                   |        |                     |                      |       |
|----------------|------------------|-------------------|--------|---------------------|----------------------|-------|
|                |                  | 组态的 PROFINI       | T设备    |                     |                      |       |
|                |                  | PROFINET设         | 备名称:   | luc-pn              |                      | •     |
|                |                  | 设                 | 备类型:   | LUC-PN              |                      |       |
|                |                  | 在线访问              |        |                     |                      |       |
|                |                  | PG/PC 接口          | 的类型:   | PN/IE               |                      | •     |
|                |                  | PG/               | PC 接口: | Intel(R) PRO/1000 M | T Network Connection | • 🖲 🖸 |
|                |                  | 设备过滤器             |        |                     |                      |       |
| <b>≅</b>       |                  | ☑ 仅显示同-           | -类型的设备 | ŕ                   |                      |       |
|                |                  | □ 仅显示参数           | 设置错误的  | 设备                  |                      |       |
|                |                  | □ 仅显示没有           | 名称的设备  |                     |                      |       |
|                |                  |                   |        | 8                   |                      |       |
|                | 网络中的可访问          | 节点:               | 机灰     | nociust 汎务友称        | 壮大                   |       |
|                | 192.168.0.2      | 7C-BA-CC-15-36-90 | LUC-PN | Iuc-pn              | → 确定                 | 1     |
|                | L-               | -                 |        |                     |                      |       |
|                |                  | 0                 |        |                     |                      |       |
|                |                  |                   |        |                     |                      |       |
| 闪烁 LED         |                  |                   |        |                     |                      |       |
|                | <                |                   |        |                     |                      | >     |
|                |                  |                   |        |                     |                      | 分配名称  |
|                |                  |                   |        |                     |                      | 2     |
|                |                  |                   |        |                     |                      |       |
| 在线状态信息:        | · ^`0 * /# > ^ ` |                   |        |                     |                      |       |
| U 授系元以。 找到 ]   | 「「「反留(共 3 个)・    | •                 |        |                     |                      |       |
|                |                  |                   |        |                     |                      |       |
| <              |                  |                   | III    |                     |                      |       |
|                |                  |                   |        |                     |                      |       |
|                |                  |                   |        |                     |                      | ¥ia   |
|                |                  |                   |        |                     | de la                | 大团    |

### 3.5 程序编译下载

1. 在项目树中,选中需要下载的项目文件夹,然后执行菜单命令"在线〉下载到设备"或直接点击 工具栏上的图标"下载到设备

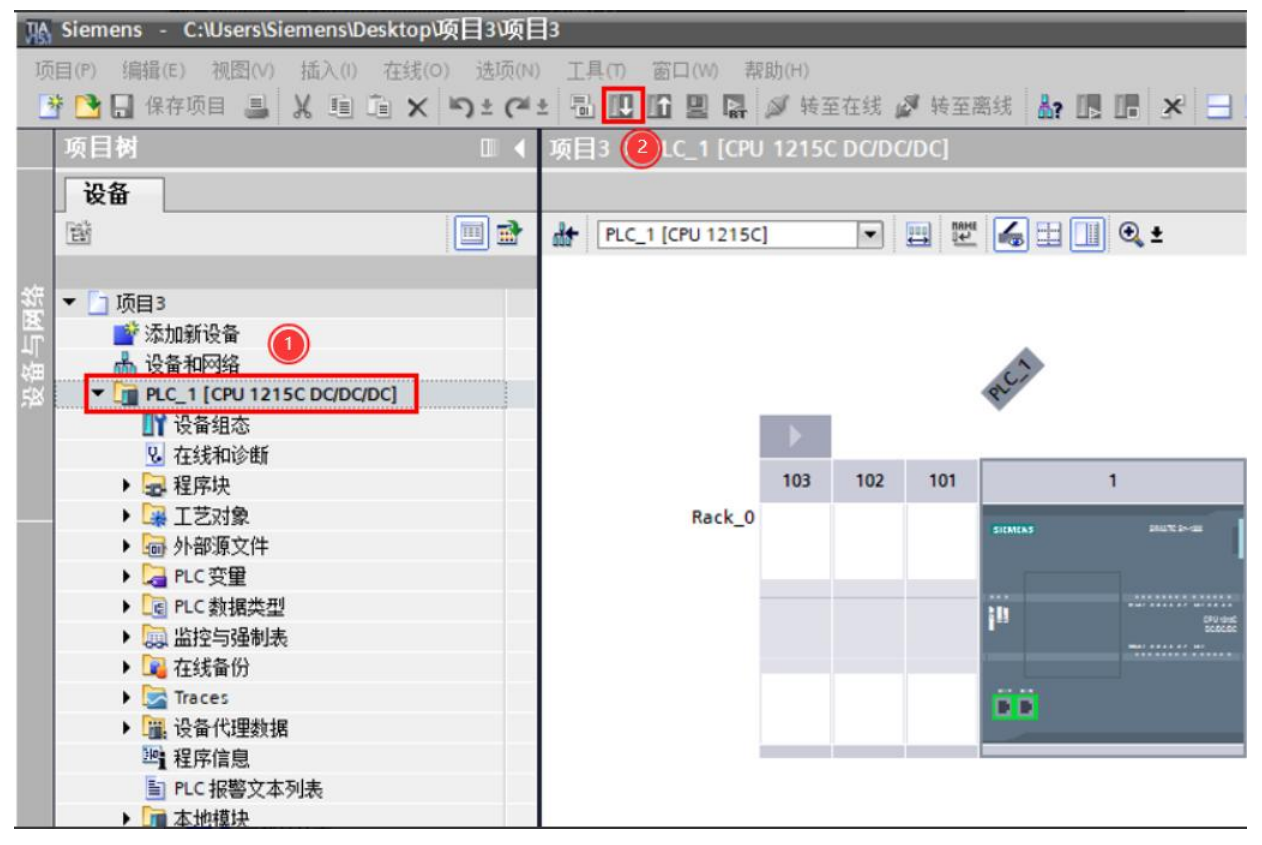

2. 如果需要下载修改过的硬件组态且CPU处于运行模式时,需要把CPU转为停止模式

| 犬态  | 1        | 目标        | 消息                                                                                                    | 动作        |   |
|-----|----------|-----------|----------------------------------------------------------------------------------------------------|-----------|---|
| +[] | <b>%</b> | ▼ PLC_1   | 下载准备就绪。                                                                                                    | 加载"PLC_1" |   |
|     | 4        | ▼ 保护      | 保护系统.防止未授权的访问                                                                                                    |           |   |
|     | 4        |           | 连接到企业网络或直接连接到 internet 的设备必须采取合适的保护<br>措施以防止未经授权的访问,例如通过使用防火墙或网络分段。有<br>关工业安全性的更多信息,请访问<br>http://www.siemens.com/industrialsecurity |           | = |
|     | 0        | ▶ 停止模块    | 模块因下载到设备而停止。                                                                                                    | 全部停止      | • |
|     | 0        | ▶ 设备组态    | 删除并替换目标中的系统数据                                                                                                    | 下载到设备     |   |
|     | 0        | ▶ 测试和调试功能 | 具有激活的 TIS 功能的模块可以防止下载到设备!                                                                                                    | 全部接受      | 1 |
|     | 0        | ▶ 软件      | 将软件下载到设备                                                                                                    | 一致性下载     | 1 |
|     | 0        | 文本库       | 将所有报警文本和文本列表文本下载到设备中                                                                                                    | 一致性下载到设备中 | 1 |
| ۲   |          |           | III                                                                                                    |           | > |

## 3.6 通过LED灯排查故障

| 中间LED灯 |                                        | 正常状态 | 报错时状态 | 说明                                          |
|--------|----------------------------------------|------|-------|---------------------------------------------|
| LED1.  | 有从站断线                                  | 熄灭   | 闪烁    | 4个从站中至少有一个断线                                |
| LED2.  | 配置软件的设置与plc的<br>配置不同                   | 熄灭   | 闪烁    | 使用配置软件重新配置或者修改<br>plc模块es04iol子槽,直到两者相<br>同 |
| LED3.  | LED3. 模块与背板过程数<br>据不匹配/以配置自己从<br>站模块参数 | 熄灭   | 闪烁    | 模块和背板一起重启                                   |
| LED4.  | 正在读取eeprom中的参数                         | 熄灭   | 闪烁    | 等待读取完后在进行参数配置                               |
| LED5.  | 对应端口1                                  | 熄灭   | 常量    | 可留的过程教授长度优工具补约过                             |
| LED6.  | 对应端口2                                  | 熄灭   | 常量    | 1 能直的过程数据长度低于从站的过一,但数据长度。 重新配置过程数据长         |
| LED7.  | 对应端口3                                  | 熄灭   | 常量    |                                             |
| LED8.  | 对应端口4                                  | 熄灭   | 常量    | 12                                          |

|       | 右排LED灯         | 正常通讯状态 | 报错时状态 | 说明       |
|-------|----------------|--------|-------|----------|
| LED1. | 对应端口1          | 闪烁     | 熄灭    |          |
| LED2. | 对应端口2          | 闪烁     | 熄灭    | iolinb诵钮 |
| LED3. | 对应端口3          | 闪烁     | 熄灭    | 」<br>行   |
| LED4. | 对应端口4          | 闪烁     | 熄灭    | -        |
| LED5. | 辅助电源           | 熄灭     | 常量    |          |
| LED6. | liolink芯片1可能损坏 | 熄灭     | 常量    |          |
| LED7. | liolink芯片2可能损坏 | 熄灭     | 常量    |          |
| LED8. | LED8.参数写入错误    | 熄灭     | 常量    |          |

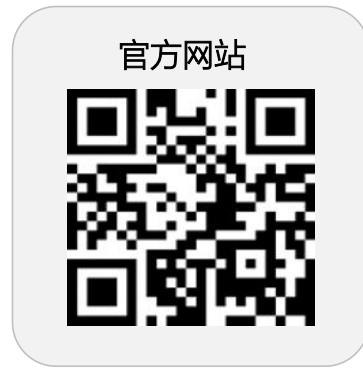

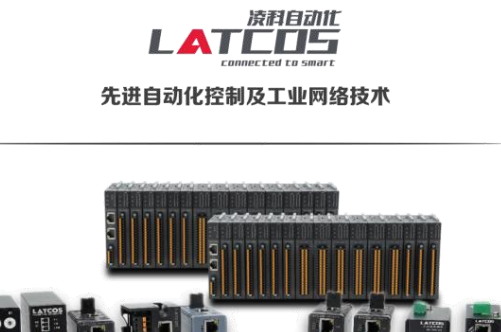

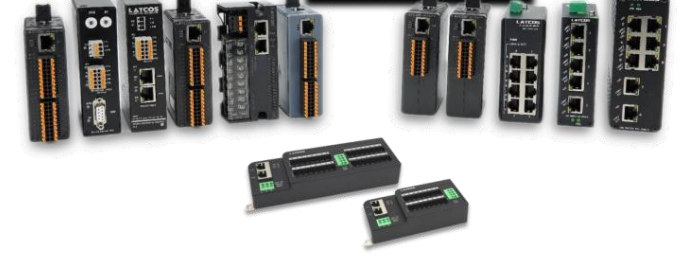

**无锡凌科自动化技术有限公司** www.latcos.cn 公司电话: **0510-85888030** 公司地址: **江苏省无锡市惠山区清研路 3 号华清创智园 7 号楼 701 室**